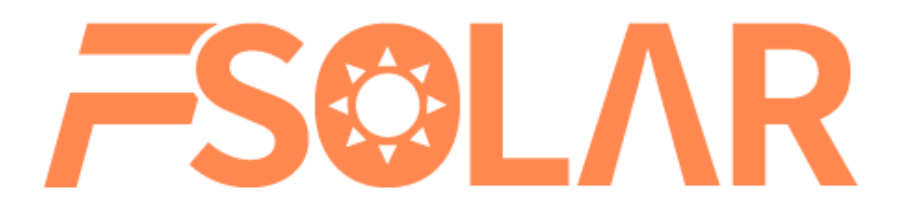

## 终端用户手册 V2.0.0

(WEB: <u>https://shine.felicitysolar.com/</u> APP: Fsolar)

提示:

- 1. WEB 访问建议使用 Chrome v90.0 以上, Edge v90.0 以上浏览器,显示器分辨率为 1920\*1080,浏览效果更佳。
- 2. 安卓手机建议使用 Android 5.0 以上,分辨率为 1080p 以上,浏览效果更佳。
- 3. 苹果手机建议使用 IOS 11.0 以上,浏览效果更佳。

扫描二维码下载 APP:

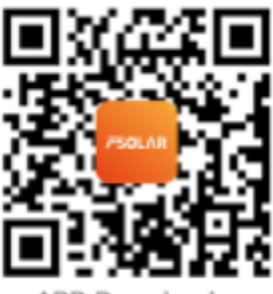

APP Download

1. 功能介绍

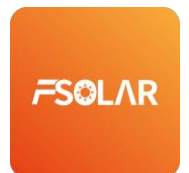

是一款以光伏数据监控为主要目的的智能云平台。为用户提供实时监控、电站、设备管 理和远程操控、智能告警等功能。让用户实现光伏电站信息化管理。

# 2. PC 注册与登录

#### 2.1 通过手机号注册

【国家】选择对应国家,自动带出地区号。 【手机】填写地区号与手机号,手机号支持6-20位数字。 【验收】通过手机接收验证码,4位验证码。 【密码】填写密码,6-20位数字,字母,符号组合。 【确认密码】再次填写相同密码。

## 2.2 通过邮箱注册

【国家】选择对应国家。 【邮箱】填写对应邮箱地址,包含@与. 【验收】通过邮箱接收验证码,4位验证码。 【密码】填写密码,6-20位数字,字母,符号组合。 【确认密码】再次填写相同密码。

### **FSOLAR**

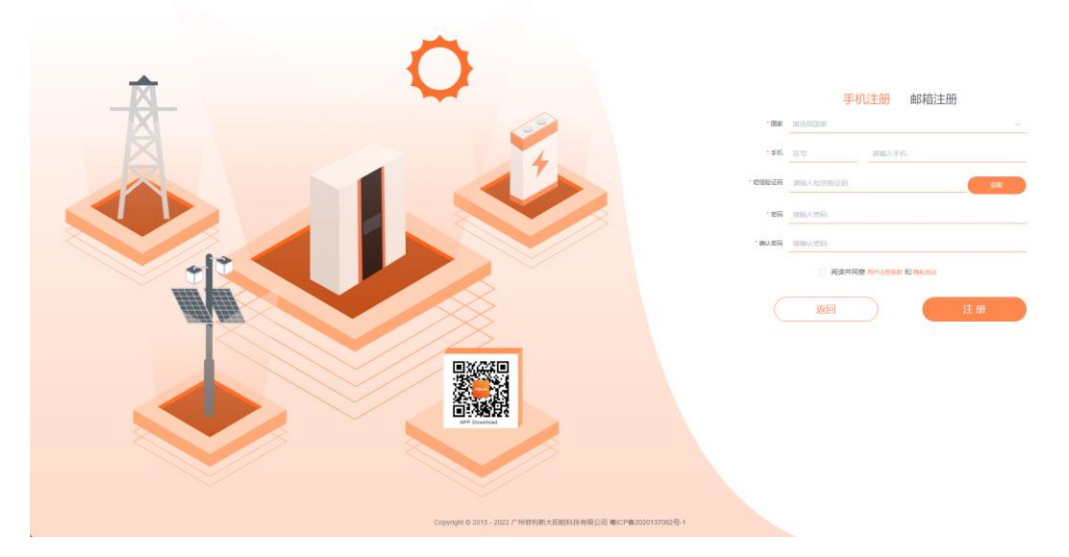

#### 2.3 登录

【账号】支持手机或邮箱格式。 【密码】填写注册填写密码。 【记住密码】保存账号密码到浏览器。 【登录】进入到首页。

| FSOLAR                              | Φ2                                                                                                    |
|-------------------------------------|----------------------------------------------------------------------------------------------------|
|                                     | Parameter         Parameter         Parameter      P |
| Copyright © 2010 - 2022 / Writinger | VERBEN DE LINE ZAON ARAVA, HE KANAN I SUAMA ANAL                                                                                                    |

# 2.4 示例电站

【Demo】参考首页,主要为未注册用户提供页面参考。

| FSOLAR                         |                                      |                                          |                                                    |                                            | 👳 🧹 Hans 🕞 |
|--------------------------------|--------------------------------------|------------------------------------------|----------------------------------------------------|--------------------------------------------|------------|
| 总设备: 3<br>• 在线率 67%            | 息秋机容量 (Wp)                           | 今日光伏竺出<br><b>0.0</b> kwh<br>爱计 96.22 kWh | © E1%60, <sup>∞</sup> H<br>0.0 kwh<br>#H 96.22 kWh |                                            |            |
| 在线设备数: 2 向线设备数: 1              | с U.UU<br>9888: 3 — <u>же</u> маж: 0 | 今日电网取电<br>1.28 kwh<br>数计 3216.81 kWh     | 彘                                                  | 今日馈电入网<br><b>0.0</b> kwh<br>累计 2882.23 kWh | 奏          |
| 211 ● 223 ● 201 ( ) 水田2 ( 275) |                                      |                                          |                                                    |                                            | 1199       |
|                                | 共1条 < 1 >                            | 前往 1 页                                   |                                                    |                                            |            |
|                                | Copyright © 2015 - 2023 广州拒和         | 听太阳能科技有限公司                               |                                                    |                                            |            |

# 3. PC 主页

| <b>FSOLAR</b> 白主页            | 圖 设备   | ロ 告警       | ◎ 管理     |  |                                             |         |  | q                                          | Þž 🗸 Hans 🕞 |
|------------------------------|--------|------------|----------|--|---------------------------------------------|---------|--|--------------------------------------------|-------------|
| 总设备: 3<br>• 在线率 67%          |        | 装机容量 (kWp) |          |  | 今日光稅率出<br><b>0.0 kwh</b><br>累计 96.22 kWh    | <b></b> |  | 今日负载调耗<br><b>0.0</b> kWh<br>累计 0.0 kWh     | ß           |
| 在1510分钟校: 2 南1510分钟校: 1      | 今日告警:3 |            | 当日故障政: 0 |  | 今日电网取电<br><b>1.28</b> kwh<br>累计 3216.81 kWh | 彘       |  | 今日馈电入网<br><b>0.0</b> kwh<br>累计 2882.23 kWh | 奏           |
| たま • 胡田 • 用ま • 米田2 • 〇〇〇<br> |        |            |          |  |                                             |         |  |                                            | 52.69       |
| A18 C 1 2 802 7 A            |        |            |          |  |                                             |         |  |                                            |             |

#### 3.1 概览数据

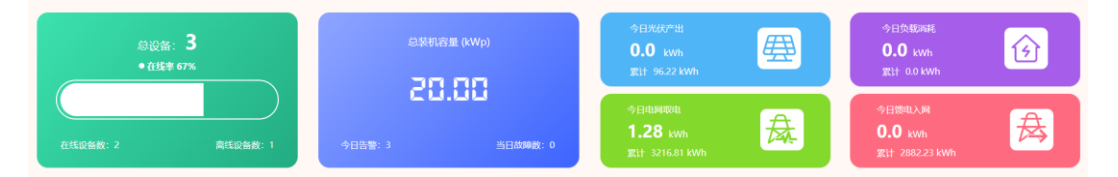

【总设备】统计全部设备数量,单位:台。

【设备在线率】统计当前设备在线率,单位:%

【在线设备】统计当前在线设备,单位:台。

【离线设备】统计当前离线设备,单位:台。

【总装机容量】统计全部设备的装机容量,单位 kWp。

【当日告警数】统计当日告警消息数,单位:条。

【当日故障数】统计当日故障消息数,单位:条。

【今日光伏产出】统计今日全部电站、设备总光伏产出电量,单位 kWh。累计: 总光伏 产出电量。

【今日馈电入网】统计今日全部电站、设备总馈入电网电量,单位 kWh。累计: 总馈入 电网电量。

【今日电网取电】统计今日全部电站、设备总电网取电电量,单位 kWh。累计: 总电网 取电电量。

【今日负载消耗】统计今日全部电站、设备总负载消耗电量,单位 kWh。累计: 总负载 消耗电量。

#### 3.2 电站

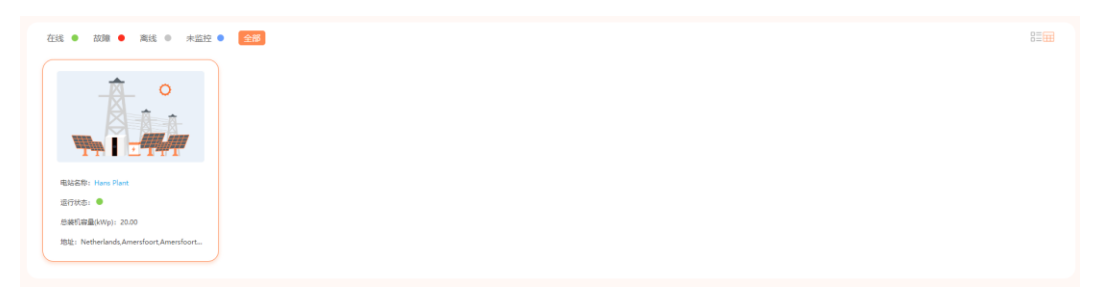

【在线、故障、离线、未监控】表示电站状态,在线-有一台设备在线即为在线。 故障-有设备故障既显示故障,优先级最大。 离线-所有设备离线才会离线。 未监控-所有设备未上报数据即为未监控状态。 【列表、图标切换】在右上角按钮为切换电站列表状态。 【电站】点击电站进入电站详情。

### 3.3 电站详情

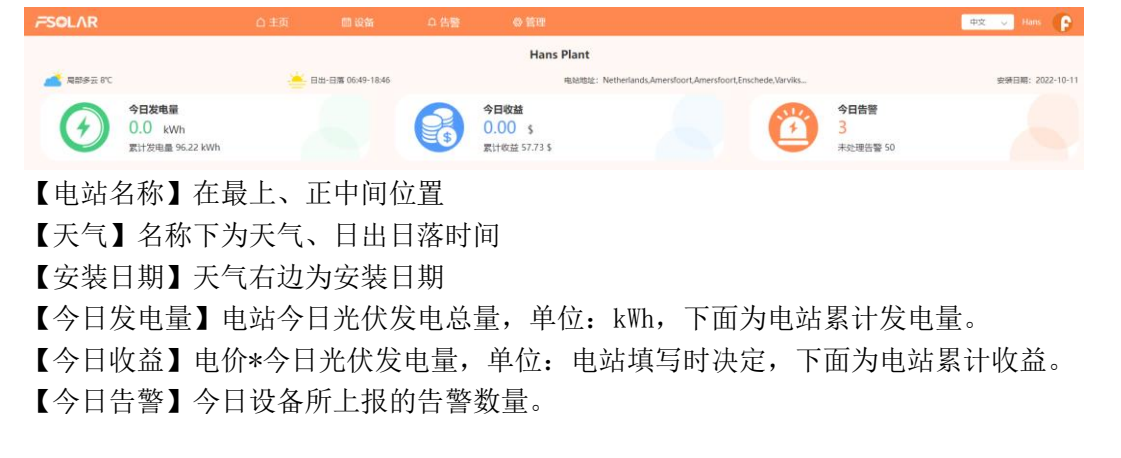

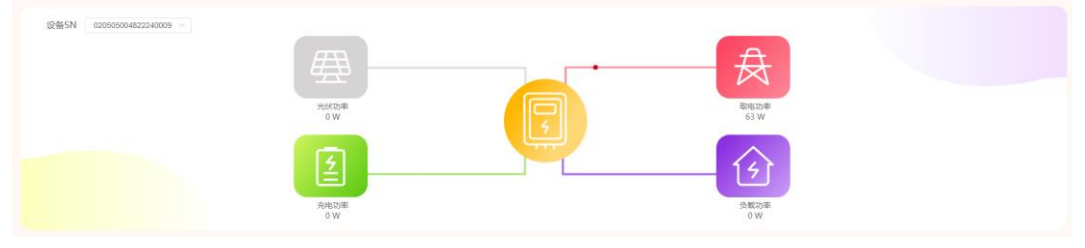

【电站流向图】设备运行中,有动态流动效果。 【光伏功率】当前光伏产出功率,单位:kWh。 【馈电功率】当前馈入电网功率,单位:kWh。 【取电功率】当前馈入电网功率,单位:kWh。 【充电功率】当前电池充电功率,单位:kWh。 【放电功率】当前电池充电功率,单位:kWh。 【负载功率】当前负载消耗功率,单位:kWh。

#### 3.4 图表

【能量走势】展示 PV 发电、电网取电,馈电入网的日、月、年、总数据的统计与走势。

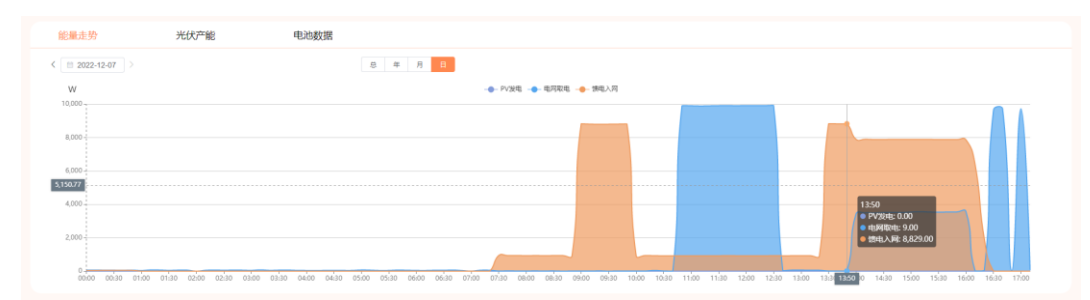

### 【日期选择】可通过点击日期框弹出日期选择。

| 能量进    | 势        |     |     | Э   | 光伏产 | 能    | 电池数据                                                        |
|--------|----------|-----|-----|-----|-----|------|-------------------------------------------------------------|
| < 🗆 20 | 122-12-0 | 7 ) |     |     |     |      | 益 年 月 日                                                     |
|        |          | 202 | 2年1 | 12月 |     | > 20 | - PV3                                                       |
| в      | -        | =   | Ξ   | 四   | 五   | 六    |                                                             |
|        | 28       | 29  | 30  | 1   | 2   | 3    |                                                             |
| 4      | 5        | 6   | 7   | 8   | 9   | 10   |                                                             |
| 11     | 12       | 13  | 14  | 15  | 16  | 17   |                                                             |
| 18     | 19       | 20  | 21  | 22  | 23  | 24   |                                                             |
| 25     | 26       | 27  | 28  | 29  | 30  | 31   |                                                             |
|        |          | 3   | 4   | 5   | 6   |      | _                                                           |
|        |          |     |     |     | 12R | 确定   | 03:00 03:30 04:00 04:30 05:00 05:30 06:00 06:30 07:00 07:30 |

【总、年、月、日】按不同维度查看图表。

| 总年 | 月 | E |
|----|---|---|
|----|---|---|

【光伏产能】展示 PV 发电日、月、年、总数据的统计与走势与能源对比情况。

| 能量走势       | 光伏产能                                     | 电池数据                                                                                                    |
|------------|------------------------------------------|----------------------------------------------------------------------------------------------------|
| 发电情况       | <                                        | 8 <b># 月</b>                                                                                                    |
| 输出功率(W)    |                                          | - #657*#2                                                                                                    |
|            |                                          |                                                                                                    |
| 0.8        |                                          |                                                                                                    |
|            |                                          | 015-50                                                                                                    |
| 0.6        |                                          | <ul> <li>%864/*18:0.00</li> </ul>                                                                                                    |
| 0.4        |                                          |                                                                                                    |
|            |                                          |                                                                                                    |
| 0.2        |                                          |                                                                                                    |
| 0          |                                          |                                                                                                    |
| 00.00 00.3 | 30 01:00 01:30 02:00 02:30 03:00 03:3 03 | 20 0 04:30 05:00 05:30 06:30 06:30 07:30 07:30 08:00 08:30 09:30 10:30 10:30 11:30 11:30 12:30 12:30 13:30 14:00 14:30 15:00 15:30 16:00 16:30 17:00 17:30 |

# 【发电情况、能量对比】点击选择不同图表。

| 能量走势   | 光伏产能 |
|--------|------|
| 发电情况 ^ | <    |

【能量对比-年份对比】选中不同的年份对比

| 能量走势               | 光伏产能                         | 电池数据 |
|--------------------|------------------------------|------|
| 能量对比 🗸             | 2018 	2019 	2020 	2021 	2022 |      |
| 发电量(kWh)<br>0.07 - | 2018                         | ~    |
| 0.05               | 2019                         | ~    |
| 0.00               | 2020                         | ~    |
| 0.05               | 2021                         | ~    |
| 0.04               | 2022                         | ~    |
| 0.03               |                              |      |
| 0.02               |                              |      |
| 0.01               |                              |      |

【能量对比-年,季,月】按不同的维度对比

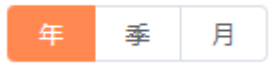

### 【电池数据】展示当日的 SOC 统计与走势

| 能量走势             | 光伏产能                      | 电边数据                                                                                                    |   |
|------------------|---------------------------|----------------------------------------------------------------------------------------------------|---|
| 电池实时SOC(%)       |                           |                                                                                                    |   |
| 1                |                           |                                                                                                    |   |
| 0.8              |                           |                                                                                                    |   |
| 0.6              |                           |                                                                                                    |   |
| 0.2              |                           |                                                                                                    |   |
| 0.00.00.00.30 01 | 0 01:30 02:00 02:30 03:00 | o exico exico exi | ī |

# 【电站设备】展示电站内全部设备,右上角为列表和概览的切换。

【逆变器】展示逆变器设备,展示字段为逆变器当前状态,今日发电量,与电池包通 讯状态,工作模式等概要数据。

| 逆变器                                      | 电池包                 |           |                        |                                          |        | 列表模式>> |
|------------------------------------------|---------------------|-----------|------------------------|------------------------------------------|--------|--------|
|                                          |                     |           |                        |                                          |        |        |
| 告幣在                                      | 援 • 设备SN: 020510060 | 022320058 | 今日发电量: 0.000 kWh       | 电表通讯状态:未连接                               |        |        |
|                                          | 累计发电量: 0.0 kW       | h         | 设备名称: <b>办公室100600</b> | 功率: 0.00 W                               |        |        |
| 6                                        | BMS状态: 通信失效         |           | 设备型号: IVGM100600       | 更新时间: 2023-03-17 07:0                    | 5:00   |        |
|                                          | 工作模式: 经济模式          |           | 额定功率: 10.00 kW         | 所有人: Demo                                |        |        |
| 在线                                       |                     | 0000      | AU9255. 0000 Mith      | an an an an an an an an an an an an an a |        |        |
|                                          | 谜留SN: 020505004     | 822240009 | 今日友电量: 0.000 kWh       | 电表通讯状态: 已连接                              |        |        |
|                                          | 累计发电量: 0.0 kW       | h         | 设备名称: 一厂蠢天             | 功率: 0.00 W                               |        |        |
| la la la la la la la la la la la la la l | BMS状态: 通信成功         |           | 设备型号: IVGM5048         | 更新时间: 2023-03-17 07:09                   | 5:00   |        |
| _                                        | 工作模式: 经济模式          |           | 额定功率: 5.00 kW          | 所有人: Demo                                |        |        |
|                                          |                     |           | 共3条 〈 1 2 〉 前往 1       | Ţ                                        |        |        |
|                                          |                     |           |                        |                                          |        |        |
| 逆变器                                      | 电池包                 |           |                        |                                          |        | 概范模式>> |
| 妖态                                       | 设备5N                | 今日发电量     | 累计发电量                  | 设备型号                                     | 当前功率   |        |
| •                                        | 020510060022320058  | 0.000 kWh | 0.0 kWh                | IVGM100600                               | 0.00 W |        |
| •                                        | 020505004822240009  | 0.000 kWh | 0.0 kWh                | IVGM5048                                 | 0.00 W |        |
| •                                        | 020505004822240007  | 0.00 kWh  | 131.25 kWh             | IVGM5048                                 | 0.00 W |        |
|                                          |                     |           | 共3条 < 1 > 部注 1页        |                                          |        |        |

【电池包】展示电池包设备,展示字段为电压,电流,SOC等概要数据。

| 逆变器   | 电池包                                                                  |                              |         |                         | 列表模式>> |
|-------|----------------------------------------------------------------------|------------------------------|---------|-------------------------|--------|
| • 24R | 設施5N:071460005022110022<br>SOC: 0.00 %<br>更新的到间: 2023-03-17 03:40:00 | 电压: 0.0 V<br>容量: 0.0 Ah      |         | 电流: 0.0 A<br>所有人: Demo  |        |
| ¢15   | 议备5N:070804815022310046<br>SOC:100.00 %<br>更新时间:2023-03-17 07:10:00  | 电压: 53.95 V<br>容量: 100.00 Ah |         | 电流: 0.00 A<br>所有人: Demo |        |
|       |                                                                      |                              |         |                         |        |
| 逆变器   | 电池包                                                                  |                              |         |                         | 概范模式>> |
| 状态    | 设备SN                                                                 | 电道                           | 电压      | soc                     |        |
| 0     | 071460005022110022                                                   | 0.0 A                        | 0.0 V   | 0.00 %                  |        |
| •     | 070804815022310046                                                   | 53.92 A                      | 53.92 V | 100.00 %                |        |
|       |                                                                      | 共3条 < 1 >                    | 前往 1 页  |                         |        |

## 3.5 电站贡献

【减少砍伐树】电站总光伏产能\*0.055,单位:棵。 【累计减排】电站总光伏产能\*0.997,单位:立方米。 【节约标准煤】电站总光伏产能\*0.4,单位:吨。

| 电站贡献       |                 |                 |                  |                  |
|------------|-----------------|-----------------|------------------|------------------|
| <b>•</b> > | 减少砍伐树<br>5.29 棵 | CO <sub>2</sub> | 累计减排<br>95.93 m³ | 节约标准爆<br>38.49 吨 |

# 4. PC 电站管理

4.1 电站列表

| <b>≓SOL</b> AR   | △ 主页                                  | 白 设备 り 告望                             | <u>◎管理</u>                       |             |            | 中文 🤍 Hans |
|------------------|---------------------------------------|---------------------------------------|----------------------------------|-------------|------------|-----------|
|                  | 新在电站<br>初日入中は5月85<br>在155 - 203回 - 海谷 | 記録SN 認知人記書SN<br>未選記 ● <del>教術時期</del> | 林章 全部<br>段型新術电站 企業約90篇           | ✓ ○ 重要 ○ 重要 |            |           |
| 和295331U<br>数据大屏 | 库号 載念 电站名称                            | 当前功率                                  | 累计规电磁 ⇔                          | 所有人         | 安装日期 ⇔     | 操作        |
|                  | 1 🔴 Hans Pla                          | nt* 0.00 W                            | 131.25 kWh                       | Hans        | 2022-10-11 | 2 \star 🖻 |
|                  |                                       | ţ                                     | 1条 ( 1 ) 前住 1 页                  |             |            |           |
|                  |                                       | Copyri                                | ght © 2015 - 2023 广州亚利斯太阳能科技有限公司 |             |            |           |

【所在电站】电站名称 【设备 SN】电站名称 【状态】在线:正常在线、告警在线;故障,离线,未监控 【当前功率】当前光伏产出功率。 【累计发电量】总光伏产出发电量。 【所有人】电站所有人。 【安装日期】电站安装日期。 【操作】提供:编辑,收藏,删除等操作。 【新增电站】新增电站按钮,进入新增电站页面。 【批量新增电站】通过下载模板,填写 Excel 文件,上传,批量新增电站。 【我的收藏】进入我的收藏列表

### 4.2 新增电站

| FSOLAR |                  |                  |            |         |              |                 |      |        |         | 92 v | F |
|--------|------------------|------------------|------------|---------|--------------|-----------------|------|--------|---------|------|---|
|        | 41.11.12.12      |                  |            |         |              |                 |      |        |         |      |   |
|        | Mr418            | 所在电站             |            | iten sn | MALLA 128574 | et e            | 25 ~ | O 1100 | я       |      |   |
|        |                  | ₩ <b>9</b> 8     | 17章 ● 英述 ● | 朱鑫控 •   | 10-0004 H    |                 |      |        |         |      |   |
|        | 电站信息             |                  |            |         |              | 0130-030        |      |        |         |      |   |
|        | ⊖ 基本信息           |                  |            |         |              |                 |      |        |         |      |   |
|        | * @#SN           | ISINTICAL IN     |            |         |              |                 |      |        |         |      |   |
|        | - 4450           | 1012-00520       | 0/20       |         | * 1000000    | 2023-03-17      |      | #MR    | 制度大学的目  |      |   |
|        | **               | 9.±              |            |         | 678          | 674             |      | 245    | 245     |      |   |
|        | 0 100000         |                  |            |         |              |                 |      |        |         |      |   |
|        | 100              | wanter v         |            |         | . 88/4       | 102771210       |      | - 1952 | - News  |      |   |
|        | * (WEI56)2       | MARA STATISTIC   |            |         |              | 0/100           |      |        |         |      |   |
|        | ◎ 环保信息 (Ellient) | STREES (MILLION) |            |         |              |                 |      |        |         |      |   |
|        | 1975-818         |                  |            |         | coaliti      | 0.997           |      | 通过用的政治 |         |      |   |
|        | * 22840          | 148963) illi     | 21年~       |         | 2990         | 部最大的市场价         |      | 180960 | 资给入重用电价 |      |   |
|        | 78940            | 胡输入平和电台          |            |         | 0.004.0      | <b>建始入口用户</b> 口 |      |        |         |      |   |
|        |                  |                  |            |         |              |                 |      |        |         |      |   |
|        |                  |                  |            |         |              | 取別 46           |      |        |         |      |   |
|        |                  |                  |            |         |              |                 |      |        |         |      |   |
|        |                  |                  |            |         |              |                 |      |        |         |      |   |

【设备 SN】选择需要添加到电站的设备 SN,可单选,多选。

【电站名称】填写电站名称,支持20字符。

【安装日期】电站安装日期,默认选择今日。

【安装商】填写安装商。

【国家】选择电站所在国家。

【省份/州】选择电站所在省份/州。

【时区】选择地区后自动带出所在时区,可自行选择。

【详细地址】填写详细地址。支持100字符。

【当地电价】填写当地电价,根据电价换算收益。

【发电电价】填写发电电价,根据电价换算收益。

【峰值电价】填写峰值电价,根据电价换算收益。

【平期电价】填写平期电价,根据电价换算收益。

【谷期电价】填写谷期电价,根据电价换算收益。

#### 4.3 编辑电站-设备信息(设备绑定情况)

| FSOLA                 | R  |       |      |              | △ 主页                  | ■ 设备 ♀ 告号  | e <u>◎ 管理</u> |              |          |            | 中文 v Har | • <b>P</b> |
|-----------------------|----|-------|------|--------------|-----------------------|------------|---------------|--------------|----------|------------|----------|------------|
| -北谷世世<br>用户体度<br>联系我们 |    |       |      | 新在电站<br>在线 ● | 副編入电話部<br>設置 ● 高雄 ● ま |            | RSN ØUS       | 225<br>Retwo | v 0,5% C | 25         |          |            |
| 数据大屏                  |    |       |      |              |                       |            | 编辑电           | 站            |          |            | ×        |            |
|                       |    |       | 电站信息 | 设备信息         |                       |            |               |              |          |            |          | 1          |
|                       | +  | 添加    |      |              |                       |            |               |              |          |            |          |            |
|                       | 座号 | 8 H.S | 1    |              | 设颜SN                  | 设集型号       | 设备名称          | 设备类型         | 翻定功率(KW) | 更新到间       | 操作       |            |
|                       | 1  | •     |      |              | 020510060022320058    | IVGM100600 | 办公室100600     | 扁井阳正支援       | 10.00    | 2023-03-17 | 2 B      |            |
|                       | 2  | •     |      |              | 020505004822240009    | IVGM5048   | 一厂露天          | 高并网注资酬       | 5.00     | 2023-03-17 | 2        |            |
|                       | 3  | •     |      |              | 020505004822240007    | IVGM5048   | 老化肉           | 高井网边安徽       | 5.00     | 2023-02-14 | 2        |            |
|                       |    |       |      |              |                       |            | 取漏            | 保存           |          |            |          |            |
|                       |    |       |      |              |                       |            |               |              |          |            |          |            |
|                       |    |       |      |              |                       |            |               |              |          |            |          |            |
|                       |    |       |      |              |                       |            |               |              |          |            |          |            |

【添加】打开添加设备窗口,选择设备后,可编辑设备别名,点击确认,设备加入到列表。

【设备 SN】选择需要加入到电站的 SN, 只支持单选。

【设备别名】修改设备别名。

【编辑设备】编辑设备别名。

【删除设备】把设备从列表删除。

【保存】点击此按钮才真正绑定设备到所在电站。以上添加,编辑均是编辑列表信息。

# 5. PC 设备

5.1 设备列表

| OLAR                                              | △ 主页         | ♀ 告警 💿 管理                                 |                      |                      | 中文 v Hans    |
|---------------------------------------------------|--------------|-------------------------------------------|----------------------|----------------------|--------------|
| 新在电站 IMAAUAA58<br>设备状态 全部<br>在线 ● 故照 ● 両线 ● 未溢控 ● |              | <ul> <li>(2巻5N)</li> </ul>                | រអាតិ/ភេជិវាទា       | <b>安全安</b> 第86人公共555 |              |
| 序号 状态 设备类型                                        | 设算型号         | 设施SN                                      | 当前功率                 | 双计发电酬 ○              | 操作           |
| 1 高并同逆交議                                          | IVGM100600   | 020510060022320058 *                      | 0.00 W               | 0.0 kWh              | 6 4 8        |
| 2 电池标                                             | LPBA48100-OH | 071104810022110101                        |                      | 0.0 kWh              | 6 <b>4</b> 8 |
| 3 ● 南井网送立器 🔳                                      | IVGM 5048    | 020505004822240009                        | 0.00 W               | 0.0 kWh              | ô 🗘 🖸 ē      |
| 4      南并同逆交器                                     | IVGM5048     | 020505004822240007                        | 0.00 W               | 131.25 kWh           | 6 🗛 🕸 🗊      |
|                                                   |              | 共4条 ( 1 )<br>Copyright © 2015 - 2023 广州和和 | 前在 1 页<br>新大阳邮科技有限公司 |                      |              |

【设备 SN】设备 SN。 【设备型号】设备型号。 【所在电站】所在电站名称。 【设备类型】设备类型:全部、离网逆变器,离并网逆变器,电池包。 【设备状态】在线:正常在线、告警在线;故障,离线,未监控。 【当前功率】当前光伏产出功率。

#### 【累计发电量】总光伏产出发电量。

【操作】提供: 激活, 进入告警列表, 远程操控, 删除设备操作。

5.2 新增设备

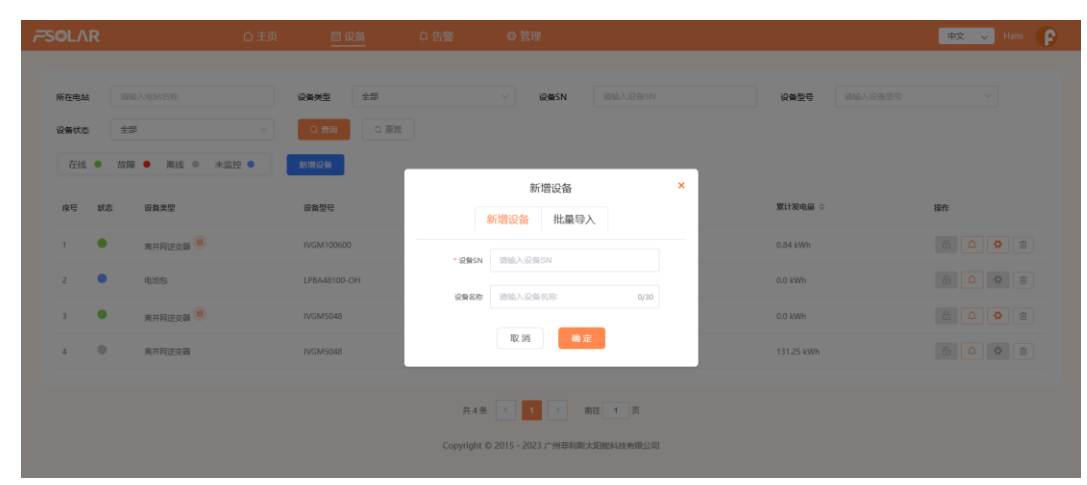

【新增设备】填写设备 SN,设备名称,点击确认。非本公司设备 SN 无法添加。

| 在电站   |                                 |            | 设备类型 全部      | Y 設備SN 調加入設施SN                                                   | 设备型号       |                |
|-------|---------------------------------|------------|--------------|------------------------------------------------------------------|------------|----------------|
| 备状态在线 | <ul><li>全部</li><li>故課</li></ul> | 5 ~        | 0 新闻         |                                                                  |            |                |
| 序号    | 秋志                              | 设备类型       | 設新型号         | 新增设备 ×                                                           | 累计发电量 🗢    | 操作             |
| 1     | •                               | 南并网送支器(图   | IVGM100600   | 新唱设备 北重学人                                                        | 0.84 kWh   |                |
|       | •                               | 电油包        | LPBA48100-OH | 演上传Excel文件                                                       | 0.0 kWh    |                |
|       | •                               | 高并同逆交器 (图) | IVGM5048     | 土下软件的                                                            | 0.0 kWh    | <u>6</u> 4 0 8 |
| 4     | •                               | 南并阿逆支赣     | IVGM5048     |                                                                  | 131.25 kWh |                |
|       |                                 |            |              | 井 4 像 ( 1 戸 ) 単任 1 戸<br>Copylight © 2015 - 2023 广州和年間人気開発技術用品(2) |            |                |

【批量导入】点击下载模板,填写设备 SN 码后点击上传。

| А     | С |  |
|-------|---|--|
| 设备SN码 |   |  |
|       |   |  |
|       |   |  |
|       |   |  |
|       |   |  |

## 5.3 远程操控

| 在电站   |       |               | 设备类型  | 275                                                |                          | 设备SN                    |                                            | 设备型号     |      |   |
|-------|-------|---------------|-------|----------------------------------------------------|--------------------------|-------------------------|--------------------------------------------|----------|------|---|
| 杨秋志   | ÷     | <b>5</b>      |       | -                                                  |                          | 免责声明                    |                                            | ×        |      |   |
| ZEIS. | • 103 | • 2121× • 215 | 26721 | 在怨使用此功能前,诸                                         | 详细阅读如下信息:                |                         |                                            |          |      |   |
| 麻号    | ĸs    | 的算業型          | 18a   | 1) 如操作不当,可能<br>能;                                  | 目起光伏发电系统或者               | 逆交器出现故障或                | 描述,请确保您已认真了解您要进行操作的                        | 功        | 1941 |   |
|       | •     | 南开网:正安藏 📧     | ₹V/G  | 2) 请您先确保自身已                                        | 经具备光伏发电系统应               | 用的相关资质和专                | 业技能,再申请使用此功能;                              | 4 xWh    |      | 9 |
|       | •     | 电波制           | LPE   | <ol> <li>申请人应当在充分</li> <li>为是充分了解上述信息、并</li> </ol> | 了解以上信息的前提下<br>具备相应资质和专业! | , 自行決定是否申<br>5期的主体, 申请/ | 请开通此功能。一旦提交申请,均被非和斯<br>开通此功能后,因申请人操作问题产生的所 | R<br>kWh |      |   |
|       | •     | 南升向进业器(图      | : IVG | 疆失均由申请人个人承担。                                       | 非利斯免除任何损失。               | 卜慎义务。                   |                                            | (KM/b))  |      | 0 |
| 4     | 0     | 南井同还支援        | rvg   | □ 我已阅读并同意免费                                        | ()#(3)]                  |                         |                                            | 1.25 kWh |      |   |
|       |       |               |       |                                                    |                          | 确定                      |                                            |          |      |   |
|       |       |               |       |                                                    |                          | _                       |                                            | _        |      |   |

### 【免责声明】需要同意后才能进入参数设置页面

|                     | 白主页 🛄 📋           | 设备 - 告警        | ◎ 管理             |           | 组织机构 | 广州非利斯太阳能科技有限公 | 🕐 中文 🗸 🗑 🔂 |
|---------------------|-------------------|----------------|------------------|-----------|------|---------------|------------|
|                     |                   |                | 设备SN: 0205050048 | 322240010 |      | ×             |            |
| <b>新在电站</b> 读输入电站名称 |                   | 通用参数 保护参数      | 曲线参数 电池          | 渗数 经济模式参数 |      | 请输入设备型号       |            |
| <b>设备状态</b> 在线      | 并同法规设置            |                | Gerr             | nany      |      | 1             |            |
|                     | 空 <b>《</b> 新定輸出电压 |                | 230.             | 2         | V    |               |            |
| 序号 統态 设备类型          | 额定输出顺率            |                | 50               |           |      | 0             | 19ft       |
| 11 ● 南井网送支器         | 工作模式              |                | 备用               | 模式        |      |               | 6 4 8      |
| 12 ● 南井阿逆支器         | LCD管光             |                | 启用               |           |      |               | 6408       |
| 13 南井阿逆支器           | 松鸡器               |                | 禁用               |           |      |               |            |
| > 14 ● 周逆支器         | 过新保护清除            |                | 启用               |           |      |               | 6 4 8      |
| 15 ● 南南逆安器          | 這種开头机             |                | Я                |           |      |               | 6 0 8      |
| 16 南同逆交器            | 远程输出开关控制          | ŧj             | я                |           |      |               |            |
| ▶ 17 ● 商同逆支薪        | * 遗输入密码           | 请输入密码          |                  | 取用 称      | 定    |               | 6 4 0 8    |
| 18 - 南阿法会器          | IVGM10048         | 02051000485110 | 990061 毛里求剛      | 1 -       |      | 0.0 kWh       |            |

【全部参数设置】通用参数,保护参数,曲线参数,电池参数,经济模式。具体参数 说明文档查看 APP 端或找到工作人员核对。

# 5.4 设备详情

| ÞLΛR             | ○ 主页                     | 國設备             | ₽ 告警           | ◎ 管理             |                    |                   |                   |                      | 中文 🗸 Hans           |
|------------------|--------------------------|-----------------|----------------|------------------|--------------------|-------------------|-------------------|----------------------|---------------------|
| 备 >> 设备详情        |                          |                 |                |                  |                    |                   |                   |                      |                     |
| an de la calenda |                          |                 |                |                  |                    |                   |                   |                      |                     |
| _                |                          |                 |                |                  |                    |                   |                   |                      |                     |
| ◎ 基本信息           |                          |                 |                |                  |                    |                   |                   | 更新时间:                | 2023-03-17 07:50:00 |
| 高线 0             |                          |                 |                |                  |                    |                   |                   |                      |                     |
|                  | BERSN: 02051006002232005 | 8               | 今日发电量: 0.000kW | Vh               | 所预入: H             | ans               |                   | 所在电站: Hans Plant     |                     |
| $\odot$          | 采集描SN: 090101210022300   | 045             | 采集摄版本: 1.07    |                  | 颧定功率:              | 10.00kW           |                   | 当日报管: 3              |                     |
|                  | 显示版本: 106                |                 | 控制版本: 0        |                  | 电池包数量              | 0                 |                   | 在线电池包数量: 0           |                     |
| ⊘ 光伏产能           | 😔 电3                     | 包信息             | 01             | 能最走势             |                    |                   |                   |                      |                     |
| < 🗇 2023-03-17   |                          | 10              | 年 月 日          |                  |                    |                   |                   |                      |                     |
| w                |                          |                 | • PV3          | 地 👴 电闪动电 👴       | 博电入用 👴 负数调耗        |                   |                   |                      |                     |
|                  |                          | 0 0430 0430     |                | 0 07:00 07:30 00 | 00 CE-30 09:00 09: | 0 10:00 10:30 11: | 00 11:30 12:00 12 | 30 13:00 13:30 14:01 | 0 1430 1500 153     |
| ⊘ 实时数据 〈         | 1 2023-03-17 > D12:5/4   |                 |                |                  |                    |                   |                   |                      |                     |
| 数据时间 市中          | 电输入L1电压 市电输入L2电压         | 市电输入L3电压        | 市电输入L1电流       | 市电输入L2电流         | 市电输入L3电流           | 市电输入L1频率          | 市电输入L2频率          | 击电输入L3频率             | 交遣输出11电压            |
| 10:00:00         | 230.50 V 234.80 V        | 238.60 V        | 0.10 A         | 0.20 A           | 0.10 A             | 49.94 Hz          | 49.94 Hz          | 49.94 Hz             | 230.50 V            |
| 09:50:00         | 232.70 V 234.10 V        | 234.50 V        | 0.20 A         | 0.20 A           | 0.20 A             | 49.98 Hz          | 49,98 Hz          | 49.98 Hz             | 232.70 V            |
| 09540:00         | 230.90 V 234.50 V        | 234.30 V        | 0.00 A         | 0.00 A           | 0.00 A             | 49.95 Hz          | 49.95 Hz          | 49.95 Hz             | 230.90 V            |
| 09:30:00         | 233.90 V 235.40 V        | 236.10 V        | 0.30 A         | 0.40 A           | 0.30 A             | 49.99 Hz          | 49.99 Hz          | 49.99 Hz             | 233.90 V            |
| 09:20:00         | 236.60 V 237.90 V        | 237.20 V        | 0.10 A         | 0.10 A           | 0.10 A             | 49.94 Hz          | 49.94 Hz          | 49.94 Hz             | 236.60 V            |
| c                |                          | <b>共86 景</b> 5寮 | /页 🗸 🤇 1       | ••• 4 5          | 7 8                | 18 > 約在           | 6 页               |                      |                     |
|                  |                          |                 |                |                  |                    |                   |                   |                      |                     |

# 【概览】设备详情页面

| 设备 | >> 设备详情 |                           |                 |               |                           |
|----|---------|---------------------------|-----------------|---------------|---------------------------|
|    | 基本信息    |                           |                 |               |                           |
|    | ⊘ 基本信息  |                           |                 |               | 更新时间: 2023-03-17 07:50:00 |
|    | 离线 ●    |                           |                 |               |                           |
|    |         | 设备SN: 020510060022320058  | 今日发电量: 0.000kWh | 所有人: Hans     | 所在电站: Hans Plant          |
|    |         | 采集翻SN: 090101210022300045 | 采集器版本: 1.07     | 额定功率: 10.00kW | 当日报警: 3                   |
|    |         | 显示版本: 106                 | 控制版本: 0         | 电池包数量: 0      | 在线电池包数量: 0                |
|    |         |                           |                 |               |                           |

【基本信息】包含基本信息与光伏产能图表。

基本信息:包含设备 SN,当日发电量,累计发电量,采集器 SN,所在电站,控制版本等 信息的展示

| ⊙ 光伏产能            | Θ                 | 电池信息        |             |       | ⊘ 能量走势      |       |       |       |          |            |       |       |       |       |       |       |            |
|-------------------|-------------------|-------------|-------------|-------|-------------|-------|-------|-------|----------|------------|-------|-------|-------|-------|-------|-------|------------|
| 2023-03-17 >      | 息年                | 月日          |             |       |             |       |       |       |          |            |       |       |       |       |       |       | 1.19       |
| PV功率 (W)          |                   |             |             |       |             |       |       |       |          |            |       |       |       |       |       |       |            |
| 800               |                   |             |             |       |             |       |       |       |          |            |       |       |       |       |       |       |            |
| 500 -             |                   |             |             |       |             |       |       |       |          |            |       |       |       |       |       |       |            |
| 100 -             |                   |             |             |       |             |       |       |       |          |            |       |       |       |       |       |       |            |
| 90 -              |                   |             |             |       |             |       |       |       |          |            |       |       |       |       |       |       |            |
| 0-                |                   |             |             |       |             |       |       |       |          |            |       |       |       |       |       |       |            |
| 00:00 00:20 00:40 | 01:00 01:20 01:40 | 02:00 02:20 | 02:40 03:00 | 03:20 | 03:40 04:00 | 04:20 | 04:40 | 05:00 | 05:20 03 | 5:40 06:00 | 06:20 | 06:40 | 07:00 | 07:20 | 07:40 | 08:00 | 08:20 08:4 |

【光伏产能图表】光伏产能总,年,月,日的数据走向展示。

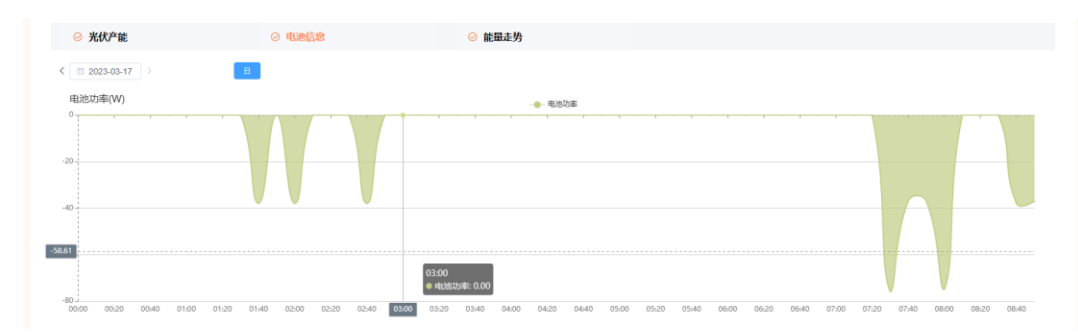

【电池信息图表】电池功率总,年,月,日的数据走向展示。

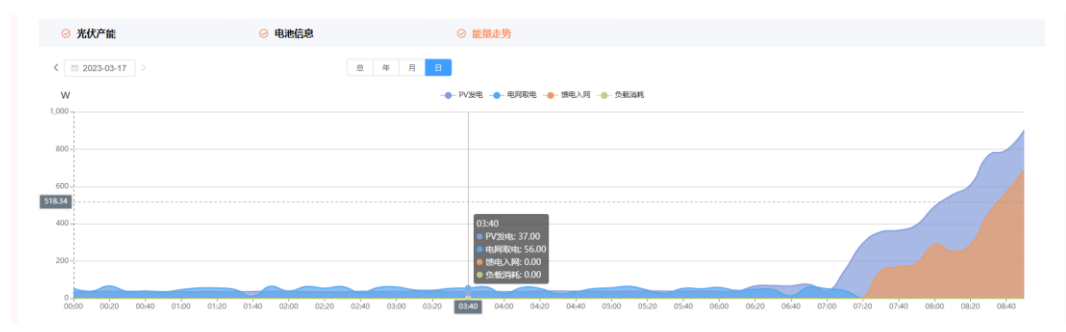

【能量走势图表】展示 PV 发电、电网取电, 馈电入网的日、月、年、总数据的统计与走势。

【实时数据】罗列设备多项参数,提供参数多选显示,按最新上报时间排序。 点击【参数选择】展开

| - 全选                                                                                                    |          |                                                                                                    |                                                                                                    |                                                                                  |                                                                                                    |          |                                                                             |                                                                                                    |                                                                 |
|----------------------------------------------------------------------------------------------------|----------|----------------------------------------------------------------------------------------------------|----------------------------------------------------------------------------------------------------|----------------------------------------------------------------------------------|----------------------------------------------------------------------------------------------------|----------|-----------------------------------------------------------------------------|----------------------------------------------------------------------------------------------------|-----------------------------------------------------------------|
| <ul> <li>市电输入L1电压</li> <li>交流输入L1编年</li> <li>交流输出L1电流</li> <li>总交流输出有助助率</li> <li>PV2输入电流</li> <li>工作模式</li> <li>逆交器管化温度</li> </ul> |          | <ul> <li>市电输入L2电压</li> <li>交流输入L2频率</li> <li>交流输出L2电流</li> <li>市电总功率</li> <li>PV3输入电流</li> <li>负载百分比</li> <li>当日没电量</li> </ul> | <ul> <li>7日頃の人</li> <li>交互換入</li> <li>交互換入</li> <li>シロ防治</li> <li>PV協入</li> <li>PV協入</li> <li>PV協入</li> <li>PU協入</li> <li>Pは防約</li> <li>中は防約</li> <li>中は防約</li> </ul> | 1.3吨压<br>1.3频率<br>1.3中境<br>1.5中境<br>1.<br>5<br>5<br>5<br>6<br>1.<br>5<br>9<br>中压 | <ul> <li>交流输入L1电流</li> <li>交流输出L1电压</li> <li>交流输出L1电压</li> <li>交流输出L3乘</li> <li>PV2输入电压</li> <li>PV2输入力率</li> <li>电池电压</li> <li>电池电压</li> <li>电池电压</li> </ul> |          | 交流输业入L2相连<br>交流输出L2电压<br>交流输出L2顶率<br>PV3输入电压<br>PV3输入电压<br>累计型电量<br>EMS SOC | <ul> <li>交流輸入</li> <li>交流输出</li> <li>交流输出</li> <li>交流输出</li> <li>PV输入</li> <li>PV输入</li> <li>PV输入</li> <li>U支端标</li> </ul> | 1.3电路<br>1.13电压<br>1.13回車<br>1.13回車<br>2.13回車<br>2.10回車<br>滞滞温度 |
| 数据的问                                                                                                    | PV2 输入电流 | PV2 输入功率                                                                                                    | 总交流输出有功功率                                                                                                    | 市电输入L1电压                                                                         | 交流输入L1频率                                                                                                    | 交流输入L2频率 | 交流输出L1电流                                                                    | 交流输出L3电流                                                                                                    | 负载百分比                                                           |
| 2022-12-07 17:40                                                                                                    | 0.00 A   | 0.00 W                                                                                                    | 0.00 W                                                                                                    | 235.70 V                                                                         | 50.03 Hz                                                                                                    | 50.03 Hz | 0.30 A                                                                      | 0.10 A                                                                                                    | 2.00 %                                                          |
| 2022-12-07 17:30                                                                                                    | 0.00 A   | 0.00 W                                                                                                    | 0.00 W                                                                                                    | 235.00 V                                                                         | 50.03 Hz                                                                                                    | 50.03 Hz | 0.30 A                                                                      | 0.10 A                                                                                                    | 2.00 %                                                          |
| 2022-12-07 17:20                                                                                                    | 0.00 A   | 0.00 W                                                                                                    | 0.00 W                                                                                                    | 233.20 V                                                                         | 50.02 Hz                                                                                                    | 50.02 Hz | 0.30 A                                                                      | 0.10 A                                                                                                    | 2.00 %                                                          |
| 2022-12-07 17:00                                                                                                    | 0.00 A   | 0.00 W                                                                                                    | 0.00 W                                                                                                    | 235.00 V                                                                         | 50.00 Hz                                                                                                    | 50.00 Hz | 0.30 A                                                                      | 0.10 A                                                                                                    | 2.00 %                                                          |
| 2022-12-07 16:40                                                                                                    | 0.00 A   | 0.00 W                                                                                                    | 0.00 W                                                                                                    | 229.30 V                                                                         | 49.97 Hz                                                                                                    | 49.97 Hz | 0.30 A                                                                      | 0.10 A                                                                                                    | 2.00 %                                                          |
| 2022-12-07 16:30                                                                                                    | 0.00 A   | 0.00 W                                                                                                    | 0.00 W                                                                                                    | 233.60 V                                                                         | 49.96 Hz                                                                                                    | 49.96 Hz | 0.30 A                                                                      | 0.10 A                                                                                                    | 2.00 %                                                          |
| 2022-12-07 16:20                                                                                                    | 0.00 A   | 0.00 W                                                                                                    | 0.00 W                                                                                                    | 234.30 V                                                                         | 49.99 Hz                                                                                                    | 49.99 Hz | 0.20 A                                                                      | 0.10 A                                                                                                    | 1.00 %                                                          |
| 2022-12-07 16:10                                                                                                    | 0.00 A   | 0.00 W                                                                                                    | 0.00 W                                                                                                    | 230.50 V                                                                         | 49.96 Hz                                                                                                    | 49.96 Hz | 0.20 A                                                                      | 0.10 A                                                                                                    | 1.00 %                                                          |
| 2022-12-07 16:00                                                                                                    | 0.00 A   | 0.00 W                                                                                                    | 0.00 W                                                                                                    | 232.70 V                                                                         | 49.99 Hz                                                                                                    | 49.99 Hz | 0.20 A                                                                      | 0.10 A                                                                                                    | 1.00 %                                                          |
| 2022-12-07 15:50                                                                                                    | 0.00 A   | 0.00 W                                                                                                    | 0.00 W                                                                                                    | 232.10 V                                                                         | 49.97 Hz                                                                                                    | 49.97 Hz | 0.30 A                                                                      | 0.10 A                                                                                                    | 2.00 %                                                          |
|                                                                                                    |          |                                                                                                    |                                                                                                    | <.                                                                               | 1 2 3 4                                                                                                    | 5 6 >    |                                                                             |                                                                                                    |                                                                 |

【电池信息】

当设备配套使用菲利斯电池包,展示电池信息,包含基本信息,实时 SOC 图表。图表显示为今日数据。单电池包,只显示电池信息。

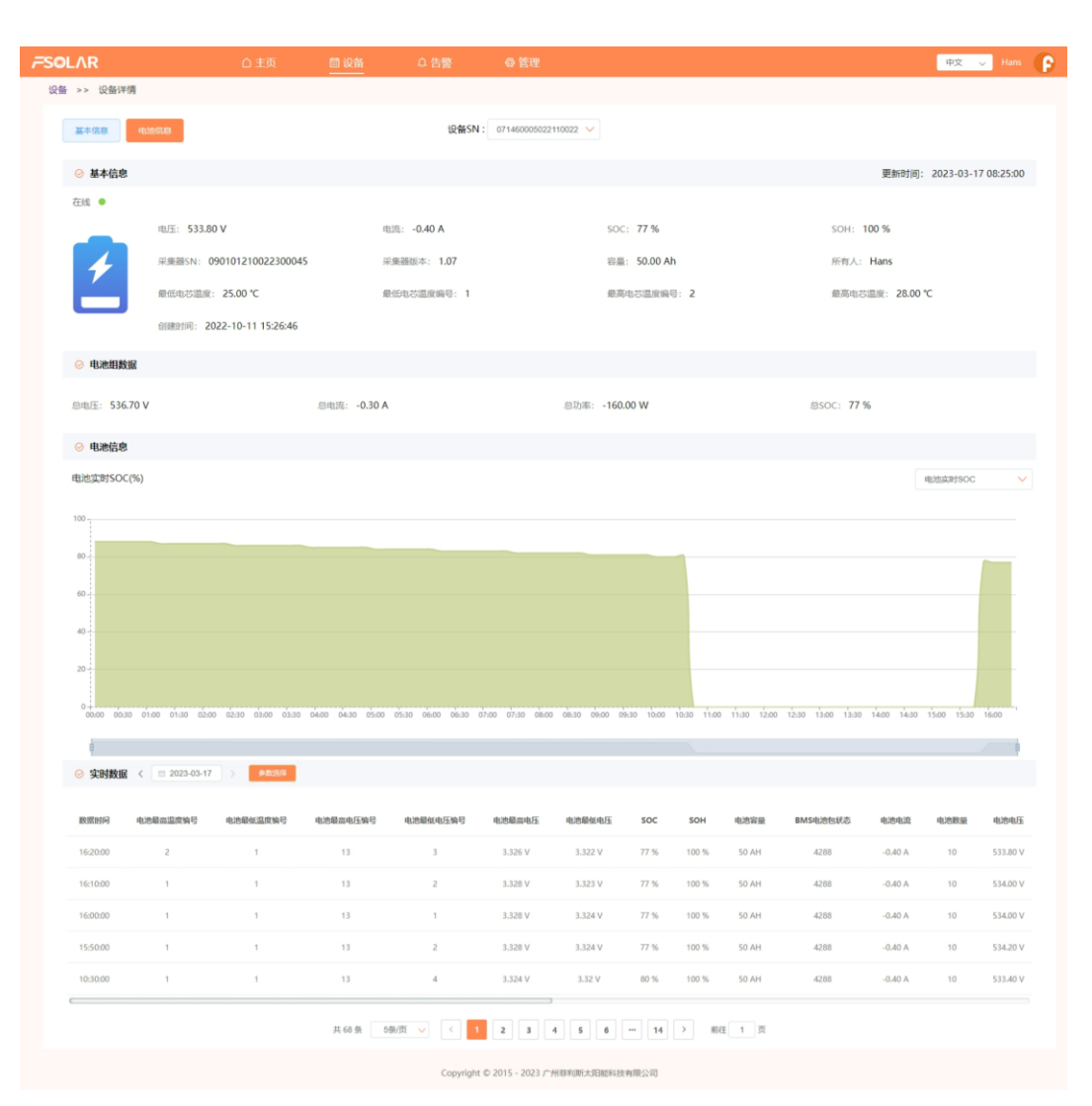

【图表选择】可通过右侧选择框选择查看的图表。提供实时 SOC, 电池电流、电压。

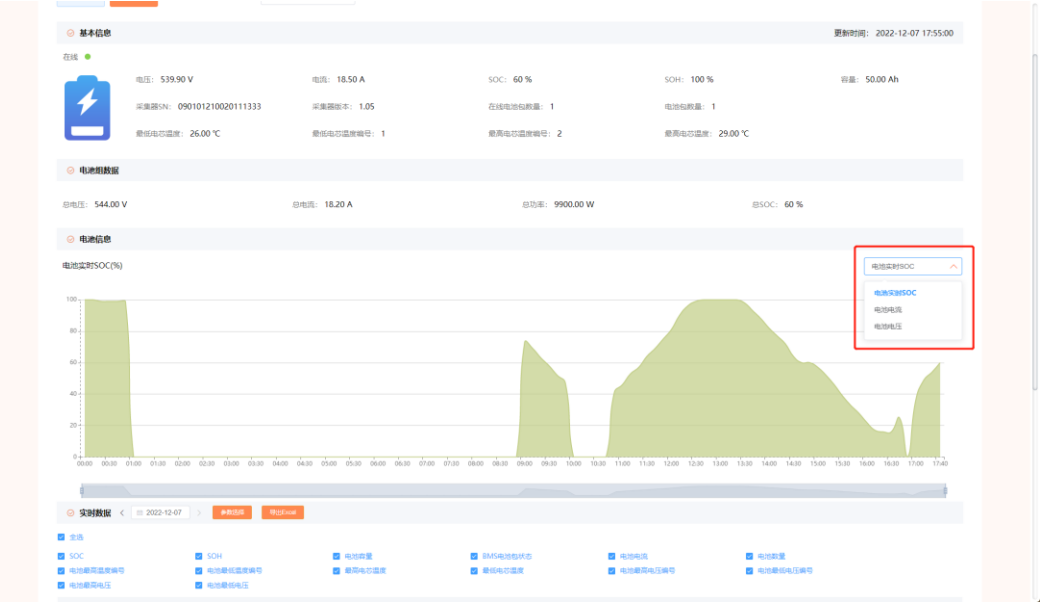

【实时数据】可通过参数选择不同参数显示。

| 数描时间<br>电池最低电压<br>电池数量<br>EMS SOC<br>充电电流限制 |          | <ul> <li>&lt; 电池最高温度編</li> <li>SOC</li> <li>&lt; 电池电压</li> <li>EMS SOH     <li> <li>放电电流限制     </li> </li></li></ul> | 5        | <ul> <li>・     <li>・     <li>・     <li>・     <li>・</li> <li>・</li> <li>・<!--<</th--><th></th><th><ul> <li>■ 电池最高电压</li> <li>■ 电池春量</li> <li>■ 最低电芯温度</li> <li>■ EMS 电池总器</li> </ul></th><th>编号<br/>注</th><th></th><th><ul> <li>✓ 电池最低电</li> <li>✓ BMS电池包</li> <li>✓ 电池组总电</li> <li>✓ 充电电压限</li> </ul></th><th>压编号<br/>状态<br/>压<br/>制</th><th>2 电达<br/>2 电达<br/>2 电达<br/>2 电达<br/>3</th><th>最高电压<br/>电流<br/>且总电流<br/>电压限制</th><th></th></li></li></li></li></li></ul> |         | <ul> <li>■ 电池最高电压</li> <li>■ 电池春量</li> <li>■ 最低电芯温度</li> <li>■ EMS 电池总器</li> </ul> | 编号<br>注 |       | <ul> <li>✓ 电池最低电</li> <li>✓ BMS电池包</li> <li>✓ 电池组总电</li> <li>✓ 充电电压限</li> </ul> | 压编号<br>状态<br>压<br>制 | 2 电达<br>2 电达<br>2 电达<br>2 电达<br>3 | 最高电压<br>电流<br>且总电流<br>电压限制 |     |
|---------------------------------------------|----------|----------------------------------------------------------------------------------------------------|----------|----------------------------------------------------------------------------------------------------|---------|------------------------------------------------------------------------------------|---------|-------|---------------------------------------------------------------------------------|---------------------|-----------------------------------|----------------------------|-----|
| 数据时间                                        | 电池最高温度编号 | 电池最低温度编号                                                                                                    | 电池最高电压编号 | 电池最低电压编号                                                                                                    | 电池最高电压  | 电池最低电压                                                                             | SOC     | SOH   | 电滤容量                                                                            | BMS电池包状态            | 电池电流                              | 电池数量                       | 电池  |
| 16:20:00                                    | 2        | 1                                                                                                    | 13       | 3                                                                                                    | 3.326 V | 3.322 V                                                                            | 77 %    | 100 % | 50 AH                                                                           | 4288                | -0.40 A                           | 10                         | 533 |
| 16:10:00                                    | 1        | 1                                                                                                    | 13       | 2                                                                                                    | 3.328 V | 3.323 V                                                                            | 77 %    | 100 % | 50 AH                                                                           | 4288                | -0.40 A                           | 10                         | 534 |
| 16:00:00                                    | 1        | 1                                                                                                    | 13       | 1                                                                                                    | 3.328 V | 3.324 V                                                                            | 77 %    | 100 % | 50 AH                                                                           | 4288                | -0.40 A                           | 10                         | 534 |
| 15:50:00                                    | 1        | 1                                                                                                    | 13       | 2                                                                                                    | 3.328 V | 3.324 V                                                                            | 77 %    | 100 % | 50 AH                                                                           | 4288                | -0.40 A                           | 10                         | 534 |
| 10:30:00                                    | 1        | 1                                                                                                    | 13       | 4                                                                                                    | 3.324 V | 3.32 V                                                                             | 80 %    | 100 % | 50 AH                                                                           | 4288                | -0.40 A                           | 10                         | 533 |

# 6. PC 告警

| FSOLA               | R                                 | △ 主页              | ■ 设备 <u></u>        | ·警 🔘 管理                                  |                         |                  |                     | 中文 V Hans 🕞      |
|---------------------|-----------------------------------|-------------------|---------------------|------------------------------------------|-------------------------|------------------|---------------------|------------------|
| 没备SN<br>告罄时间<br>导出E | 調整入設置SN<br>同 2023-03-10 話<br>xcet | 设备关<br>2023-03-17 | 2 全部<br>〇 音明   0 服素 | ✓ ###                                    | ÷ 全部                    |                  | 告 <b>部关型</b> 第333章  |                  |
| 序号                  | 设备类型                              | 设备型号              | 设备SN                | 告警名称                                     | 告答类型                    | 告答时间 🗘           | 告誓更新时间 🗘            | πō               |
| 1                   | 高并网送交额                            | IVGM5048          | 020505004822240009  | 助逆流设备通信异常                                | -                       | 2023-03-17 16:40 | 2023-03-17 08:41:05 | CALIE (1950/#18) |
| 2                   | 扁并网送交器                            | IVGM5048          | 020505004822240009  | 防逆流设备通信异常                                | 88                      | 2023-03-17 16:37 | 2023-03-17 08:39:05 | 已处理    苦鬱洋情      |
| 3                   | 高并网进交番                            | IVGM5048          | 020505004822240009  | 防逆流设备通信异常                                | -                       | 2023-03-17 16:28 | 2023-03-17 08:29:04 | 已处理 告替洋桥         |
| 4                   | 扁并网逆交器                            | IVGM5048          | 020505004822240009  | 防逆流设备通信异常                                | 88                      | 2023-03-17 16:25 | 2023-03-17 08:26:04 | 已必理 告答详情         |
| 5                   | 高并网送交番                            | IVGM5048          | 020505004822240009  | 防逆流设备通信异常                                |                         | 2023-03-17 16:23 | 2023-03-17 08:25:04 | 日北理 黄蓉洋镇         |
| 6                   | 扁井阿兰支稿                            | IVGM5048          | 020505004822240009  | 防逆流设备通信异常                                | 80                      | 2023-03-17 16:17 | 2023-03-17 08:19:04 | 日北流 告答评情         |
| 7                   | 高并网送交摄                            | IVGM5048          | 020505004822240009  | 助逆流设备通信异常                                | <b>HP</b>               | 2023-03-17 16:16 | 2023-03-17 08:17:03 | 日此理 黄额洋锅         |
| 8                   | 南并网进交额                            | IVGM5048          | 020505004822240009  | 防逆流设备通信异常                                | 80                      | 2023-03-17 16:14 | 2023-03-17 08:15:03 | 已必渡              |
| 9                   | 嘉并网进变器                            | IVGM5048          | 020505004822240009  | 助逆流设备通信异常                                |                         | 2023-03-17 16:13 | 2023-03-17 08:14:03 | 2822 告留件柄        |
| 10                  | 扁并网进克器                            | IVGM100600        | 020510060022320058  | 防逆流设备通信异常                                | 88                      | 2023-03-17 16:12 |                     | 未处理 告偿评估         |
|                     |                                   |                   | 共135 条 (            | 1 2 3 4 5<br>Copyright © 2015 - 2023 /*) | 6 14 ><br>州市利斯太阳総科技有限公司 | 前往 1 页           |                     |                  |

【设备 SN】设备 SN。

【设备类型】全部,离网逆变器,离并网逆变器,电池包。

【状态】未处理: 搜索条件默认选择; 已处理: 可手动处理; 已过期: 当时间超过 30 天, 告警状态会自动过期。

【告警类型】告警,故障。

【告警时间】提供7天内告警

【告警更新时间】告警处理间。

| <b>W</b> SN      |                   | 2            | 新 <b>共主</b> 全部     |                                                | 8 ±5  |                  | 8882 884            |                                                 |
|------------------|-------------------|--------------|--------------------|------------------------------------------------|-------|------------------|---------------------|-------------------------------------------------|
| ARDIAN<br>ARXIII | 2023-03-10        | 至 2023-00-17 | 0.8%               |                                                |       |                  |                     |                                                 |
| 48               | 設备类型              | 设备生活         | GESN               | 528 <b>8</b>                                   | 882C  | averang ÷        | 教育的新闻的 =            | u.c                                             |
|                  | 817522B           | IVGM5048     |                    | 告望                                             | 衍行    | ×                | 2023-03-17 0841:05  | (569) <b>25</b> (259) <b>25</b> (259) <b>25</b> |
|                  | EHREON            | TVGM5048     | 告誓名称:              | 訪逆远设备通信异常                                      |       |                  | 2023-03-17 06:39:05 | Belle Betrig                                    |
|                  | RIFERR            | IVGM5048     | 说明:<br>防逆流设备通信系    | 学業                                             |       |                  | 2023-03-17 08:29:04 | Gudi Barn                                       |
|                  | Andaza            | IVGM5048     | 告誓设备:              | 020510060022320058                             |       |                  | 2023-03-17 08:26:04 | ESCR. WERM                                      |
|                  | 877223            | IVGM5648     | 告留时间:              | 2023-03-17 16:12                               | _     |                  | 2023-03-17 08:25:04 | 20.07 <b>29.0</b> 10                            |
|                  | 2H41228           | IVGM5048     | 順进状态:              | 未处理 ~                                          |       |                  | 2023-03-17 08:19:04 | 2012 X ####                                     |
|                  | #### <b>###</b> # | IVGM5048     |                    | 未处理                                            | and a |                  | 2023-03-17 08:17:03 | Belt Stat                                       |
|                  | 电计问法元33           | IVGM5048     | 020505004822240009 | 即进行<br>And And And And And And And And And And |       | 2023-03-17 16:14 | 2023-03-17 08:15:03 | BIGE REPH                                       |
|                  | 893R48            | IVGM5048     | 020505004822240009 | 防逆击动角通信异常                                      |       | 2023-03-17 16:13 | 2023-03-17.08:14:03 | 0112 01240                                      |
|                  | 6775228           | IVGM100600   |                    | 防逆流动普通信异常                                      |       | 2023-03-17 16-12 |                     |                                                 |
|                  |                   |              |                    |                                                |       |                  |                     |                                                 |

【未处理状态处理】点击未处理或,跟进中按钮,在弹出页面中选中已处理确定即可。

|                      |                                  |                    |                               |                                    |                                |                  |                     | 中文 🗸 Hans 🕞 |
|----------------------|----------------------------------|--------------------|-------------------------------|------------------------------------|--------------------------------|------------------|---------------------|-------------|
| 设新SN<br>告留时间<br>导出Ex | 調約入設新SN<br>② 2023-03-10 至<br>cel | 设备关型<br>2023-03-17 | 金藤                            | <b>*</b>                           | tō ±5                          |                  |                     |             |
| 库号                   | 设备关型                             | 1284210            | រខត្តទN                       | 告誓名称                               | 告誓关型                           | 告誓时间 0           | 告誓更新时间 0            | ¥8          |
|                      | 氟并列进支粮                           | IVGM5048           |                               | 告報                                 | 洋门                             | ×                | 2023-03-17 08:41:05 | 已处理 告偿评情    |
|                      | 南并网送交器                           | IVGM5048           | 告警名称: 防逆流设备<br><sup>设由,</sup> | 通信异常                               |                                |                  | 2023-03-17 08:39:05 | 日於語 告告评情    |
|                      | 南井列正交器                           | IVGM5048           | 防逆流设备通信异体                     | 12                                 |                                |                  | 2023-03-17 08:29:04 | 日后還         |
| 4                    | 南并殉逆变器                           | IVGM5048           | 告答设备:                         | 020505004822240009                 |                                |                  | 2023-03-17 08:26:04 | 日於理 清醫洋摘    |
| 5                    | 陶井祠正史器                           | IVGM5048           | 告罄时间:<br>期进人:                 | 2023-03-17 16:40                   |                                |                  | 2023-03-17 08:25:04 | 已必须  音響详慎   |
| 6                    | 電并附述支援                           | IVGM5048           | 跟进时间:                         | 2023-03-17 08:41:05                |                                |                  | 2023-03-17 08:19:04 | 日於理 清雪洋情    |
|                      | 龍井列正支器                           | IVGM5048           |                               |                                    | 取消                             |                  | 2023-03-17 08:17:03 | 日於理 告答详情    |
| 8                    | 電井狗逆支器                           | IVGM5048           | 020505004822240009            | 助逆流设备遵信异常                          |                                | 2023-03-17 16:14 | 2023-03-17 08:15:03 | 白白豆 告告评情    |
| 9                    | 南并网送空器                           | IVGM5048           | 020505004822240009            | 防逆流设备通信异常                          |                                | 2023-03-17 16:13 | 2023-03-17 08:14:03 | 已处理 告答详情    |
| 10                   | 高并网送交票                           | IVGM100600         | 020510060022320058            | 防逆流设备通信异常                          |                                | 2023-03-17 16:12 |                     | 未处理 告留评情    |
|                      |                                  |                    | 共135 条 <                      | 1 2 3 4<br>Copyright © 2015 - 2023 | 5 6 ··· 14 ><br>广州排兵新大阳能科技有限公司 | 約22 1 页          |                     |             |

【告警详情】查看设备说明,跟进人,跟进时间等信息。

# 7. PC 管理

| FSOLAR | 白 主页                 |                           |                  |           | 中文 V Hans      |
|--------|----------------------|---------------------------|------------------|-----------|----------------|
| 电站管理   |                      |                           |                  |           |                |
| 用户依意   | 新在电站 请输入电站名称 设备SN    | 请输入设备SN                   | 状态 全部 〜          | ○ 重調 ○ 重置 |                |
| 联系我们   | 在线 ● 故障 ● 离线 ◎ 未监控 ● | 新增电站 批型新增                 | 41.85 Cr #229408 |           |                |
| 数据大屏   | 序号 状态 电站名称           | 当前功率                      | 累计发电量 ≑          | 所有人       | 安装日期 💠      操作 |
|        | 1 Hans Plant *       | 0.00 W                    | 132.09 kWh       | Hans      | 2022-10-11     |
|        |                      |                           |                  |           |                |
|        |                      | 共1条 < 1                   | > 前往 1 页         |           |                |
|        |                      | Copyright © 2015 - 2023 / | "州非利斯太阳能科技有限公司   |           |                |

# 【电站管理】

提供: 姓名,语言环境,省/市修改。注,需要修改手机号或邮箱号需要从 APP 端修改。

| FSOLAR |           |        |                        |                 | 🕂 🗸 🗸 Hans 🌔  |
|--------|-----------|--------|------------------------|-----------------|---------------|
| 电站管理   | 用白体用 终闭索刀 |        |                        |                 |               |
| 用户依意   |           |        |                        |                 |               |
| 取系我们   |           | * 姓名   | Hans                   |                 |               |
| 数据大屏   |           | • 手机   |                        |                 |               |
|        |           | * ±140 | demo@felicitysolar.com |                 |               |
|        |           | · 语言   | zh_CN                  |                 |               |
|        |           | • IRX  | 中国                     |                 |               |
|        |           | 窗/市    | 请选择                    |                 | 向击上转          |
|        |           |        | 保存                     |                 | _             |
|        |           |        | Copyright (            | D 2015 - 2023 / | 州市利斯人民能和技有限公司 |

【用户信息】展示个人信息,可修改姓名,语言,所在的地区。

| FSOLAR          |           |     |           |                        |            |           |     | 中文 🗸 Hans 🕞 |
|-----------------|-----------|-----|-----------|------------------------|------------|-----------|-----|-------------|
| 电动管理<br>用Profes | 用户信息 修改密码 |     |           |                        |            |           |     |             |
| 取系我们<br>数据大屏    |           |     |           |                        |            |           |     |             |
|                 | -         |     |           |                        |            | 原密码       | 原始目 |             |
|                 |           |     | * * * * * | 2                      |            | 新宝码       |     |             |
|                 | 2         | 507 | U'Z       |                        | - 确认密码     | 清晰从意容<br> |     |             |
|                 |           |     |           |                        |            |           |     |             |
|                 |           |     | Copyright | t © 2015 - 2023 /**州市和 | 斯太阳能科技有限公司 |           |     |             |

【用户信息-修改密码】

输入原密码,新密码,确认密码,即可修改密码。

| FSOLAR | △ 主页           |                                              | ♀ 告警    | ◎ 管理 |                                     |                        | 中文                                          | 🗸 Hans 🕞 |
|--------|----------------|----------------------------------------------|---------|------|-------------------------------------|------------------------|---------------------------------------------|----------|
| 电站管理   | 联系我们           |                                              |         |      |                                     |                        |                                             |          |
| 用户信息   |                |                                              |         |      |                                     |                        |                                             |          |
| 联系我们   |                |                                              |         |      |                                     |                        | <u> </u>                                    |          |
| 数据大屏   |                | <b>合我们打个电话</b><br>f: +86 18578741060         |         |      | 我们的邮箱<br>籍: coral@felicitysolar.com |                        | 售后服务<br>邮稿: felicityservice@felicitysolar.e | com      |
|        | 手机: (<br>手机: ( | oral +86 18602022951<br>andy +86 18578741060 |         |      | 箱: candy@felicitysolar.com          |                        | 手机: +86 18620180651                         |          |
|        |                | 每周7天,24小时                                    |         |      |                                     |                        |                                             |          |
|        |                |                                              |         |      |                                     |                        |                                             |          |
|        | 问题反馈 医历史记录     |                                              |         |      |                                     |                        |                                             |          |
|        |                |                                              |         | 系统建议 |                                     | 维保遗保德                  |                                             |          |
|        |                |                                              |         |      |                                     | SE IN EQUINTS          |                                             |          |
|        | 用户             | Demo                                         |         |      | AFRE                                | demo@felicitysolar.com |                                             |          |
|        | ŦſĹ            | 19999999999                                  |         |      |                                     |                        |                                             |          |
|        | 41.00          |                                              |         |      |                                     |                        |                                             |          |
|        | 4738           |                                              |         |      |                                     |                        |                                             |          |
|        |                |                                              |         |      |                                     |                        | 0/30                                        |          |
|        | 1010           |                                              | 提出的任何建议 |      |                                     |                        |                                             |          |
|        |                |                                              |         |      |                                     |                        | 0/200                                       |          |
|        | 上传题            | 片                                            |         |      |                                     |                        |                                             |          |
|        |                | @出上传                                         |         |      |                                     |                        |                                             |          |
|        | н              | 的图片                                          |         |      |                                     |                        |                                             |          |
|        |                |                                              |         |      |                                     |                        |                                             |          |
|        |                |                                              |         |      |                                     |                        |                                             |          |
|        |                |                                              |         |      | 最多可上传3张图片                           |                        |                                             |          |
|        |                |                                              |         |      | 保存                                  |                        |                                             |          |
|        |                |                                              |         |      |                                     |                        |                                             |          |

|                  | 系统建议             | 维保或保修 |      |
|------------------|------------------|-------|------|
|                  |                  |       |      |
| * 故障设备           |                  |       |      |
| 请输入设备SN          | Q                |       |      |
| * 问题描述           |                  |       |      |
| 请描述您遇到的相关问题或您想提出 | 的任何建议            |       |      |
|                  |                  |       |      |
|                  |                  |       | 0/20 |
| 上在图片             |                  |       |      |
|                  |                  |       |      |
| 点击上传             |                  |       |      |
| 上传图片             |                  |       |      |
|                  |                  |       |      |
|                  |                  |       |      |
|                  |                  |       |      |
|                  | 最多可上传3           | 张图片   |      |
|                  |                  |       |      |
| 设备地址             |                  |       |      |
| 电站位置手动填写         |                  |       |      |
| 国家国家             | <b>省份/市</b> 省份/市 | 城市城市  |      |
|                  |                  |       |      |
| 详细地址 请输入详细地址     |                  |       |      |

【联系我们】展示菲利斯公司联系方式,并提供系统建议,维保或保修的信息提交。

| 【历史记录】 | 可查看已提交过的系统建议, | 维保记录。 |
|--------|---------------|-------|
|--------|---------------|-------|

| <i>F</i> SOLAR | 合 主页      | 🛄 设备 | ○ 告聲    | ◎ 管理                   |             |      | 中文 | V Hans |
|----------------|-----------|------|---------|------------------------|-------------|------|----|--------|
| 电站管理           | 系统建议和继保记录 |      |         |                        |             |      |    |        |
| 用户信息           |           |      |         | 全部                     | 系统建议        | 维保记录 |    |        |
| 联系我们           |           |      |         |                        | 新干粉提        |      |    |        |
| 数据大屏           |           |      |         |                        | EI 709738   |      |    |        |
|                |           |      | 共       | 1条 < 1 >               | 前往 1 页      |      |    |        |
|                |           |      | Copyrig | pht © 2015 - 2023 广州朝朝 | 利斯太阳能科技有限公司 |      |    |        |

# 8. PC 数据大屏

2023-03-17 星期五 (6:50:56 FSOLAR 智能监控大屏 总装机容量 /KWp 20.00 电量情况 收益情况 总设备数 总电站数量 \$ 0.00 \$ 0.00 家计 3 6 . 2 2 kWh \$ 53.15 0.0 0.0 \$ 57.73 0.0 当月 (kWh) 当日 (kWh 近半年发电量统计 设备运行情况 告警情况 今日告警 近一周充放电量统计 故障设备 未处理告警 电站总发电量情况 环保信息 446-64 累计发电量 (kW) 【电站状况】展示电站的流向, 收益,发电量等信息,5分钟刷新一次。 📥 11°C 📥 06:49- 🍄 95%RH 📥 75% 2023-03-17 星期五 16:55:12 Hans Plant 电站收益 总装机容量 设备SN: 020510060022320058 当年收益 (\$) 20.00 53.15 晟 Æ 累计收益 (\$) 5 7 . 7 3 代功3 0 W 电站信息 发电情况 当日发电量/ 俞 当月发电量/k 放电功率 160 W 充放电量情况 1 1 1 环保信息 95.93 r 2 wwwww 100 04:30 06:00 07:30 06:00 10:30 12:00 13:

【主要展示】全部电站的收益、发电量状况,5分钟刷新一次,点击电站名称进入电站状态。